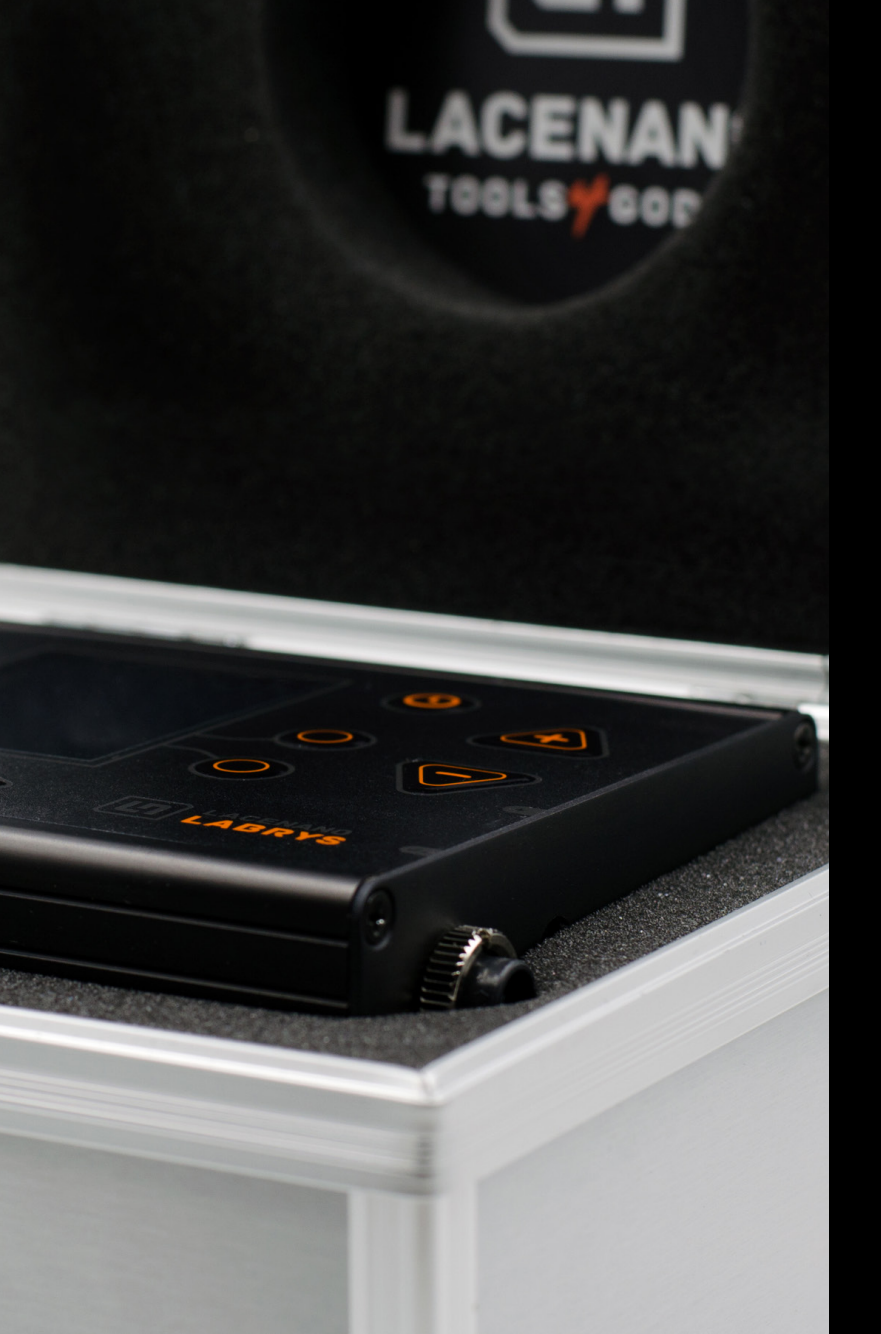

# LACENANO TOOLS GODS

#### **ADVANCED TATTOO EQUIPMENT**

LABRYS

ADVANCED UNIVERSAL TATTOO POWER SUPPLY

User manual ENGLISH

# Thank you for showing your support by getting your very own LABRYS advanced universal power supply by LACEnano.

#### **Table of Contents**

| 1    | Front Panel               | 3  |
|------|---------------------------|----|
| 2    | LCD Display               | 4  |
| 2.1  | LACEnano                  | 4  |
| 2.2  | Coil, Rotary              | 5  |
| 3    | Connections               | 6  |
| 4    | Taxi meter                | 6  |
| 5    | Timer                     | 6  |
| 6    | Speed / Voltage settings  | 7  |
| 7    | Output select             | 7  |
| 8    | Output mode               | 7  |
| 9    | Output enable             | 7  |
| 10   | Settings menu             | 8  |
| 11   | Machine detection         | 10 |
| 11.1 | Calibrate detection       | 10 |
| 12   | General care and cleaning | 11 |
| 13   | Information               | 11 |

#### - Table of Figures

| Figure 1 | Front Panel            | 3 |
|----------|------------------------|---|
| Figure 2 | Display (LACEnano)     | 4 |
| Figure 3 | Display (Coil, Rotary) | 5 |
| Figure 4 | Display Menu           | 8 |

#### 1 | Front Panel

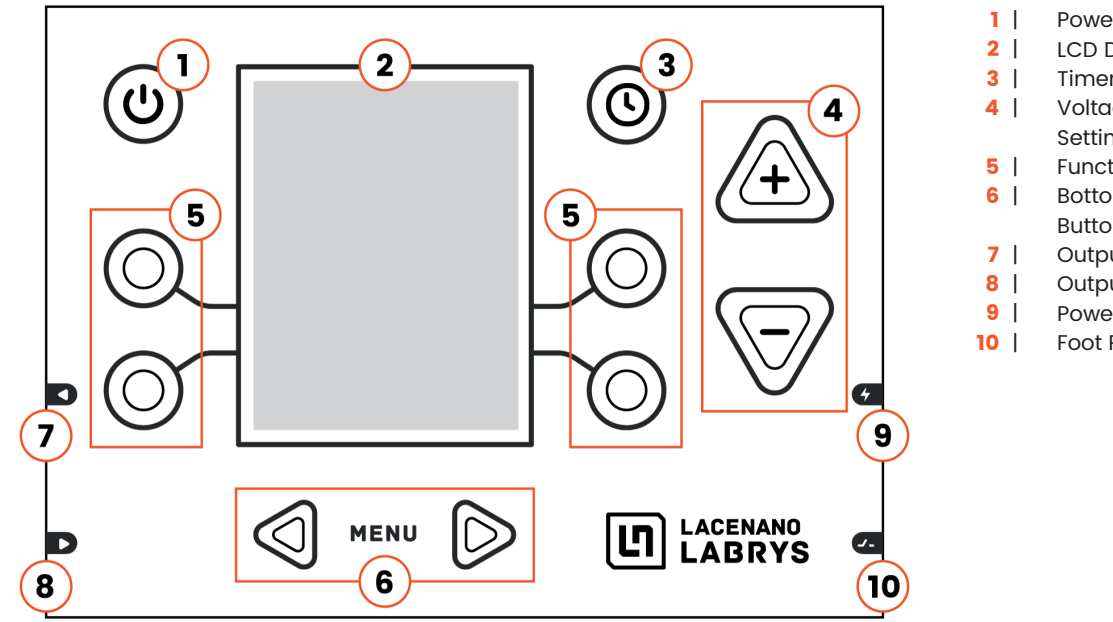

Power Button LCD Display Timer Button Voltage / Speed Setting Buttons Function Buttons **Bottom Function** Buttons Output 1 Output 2 Power Input Foot Pedal

Figure 1 | Front Panel

# 2 | LCD Display

----- 2.1 | LACEnano

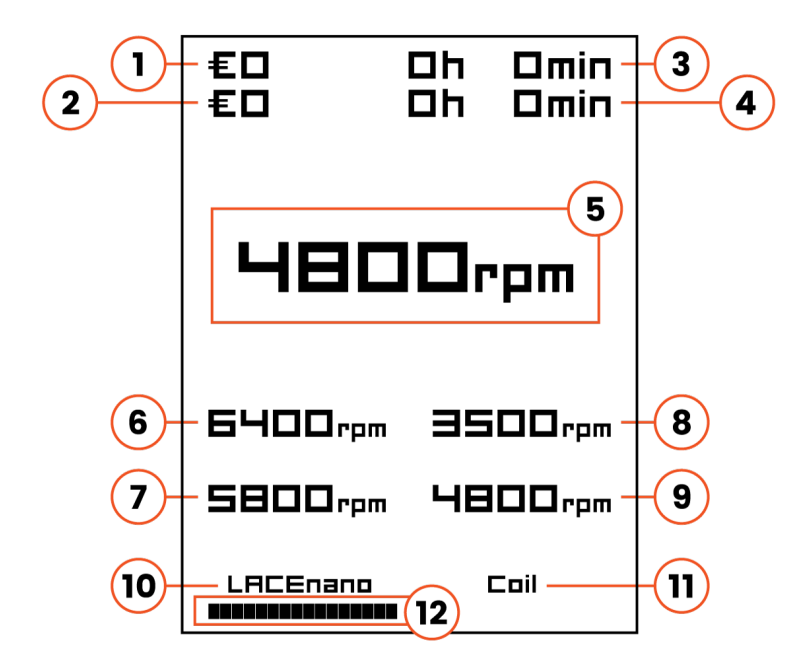

- 1 | Manual "Taxi Meter"
- 2 | Auto "Taxi Meter"
- 3 | Manual Timer
- 4 | Auto Timer
- 5 | Output Speed Setting
- 6 | Stored Speed Setting 1
- 7 | Stored Speed Setting 2
- 8 | Stored Speed Setting 3
- 9 | Stored Speed Setting 4
- 10 | Output 1 Setting
- 11 | Output 2 Setting
- 12 | Output Select Indicator

Figure 2 | Display (LACEnano)

## 2 | LCD Display

—— 2.2 | Coil, Rotary

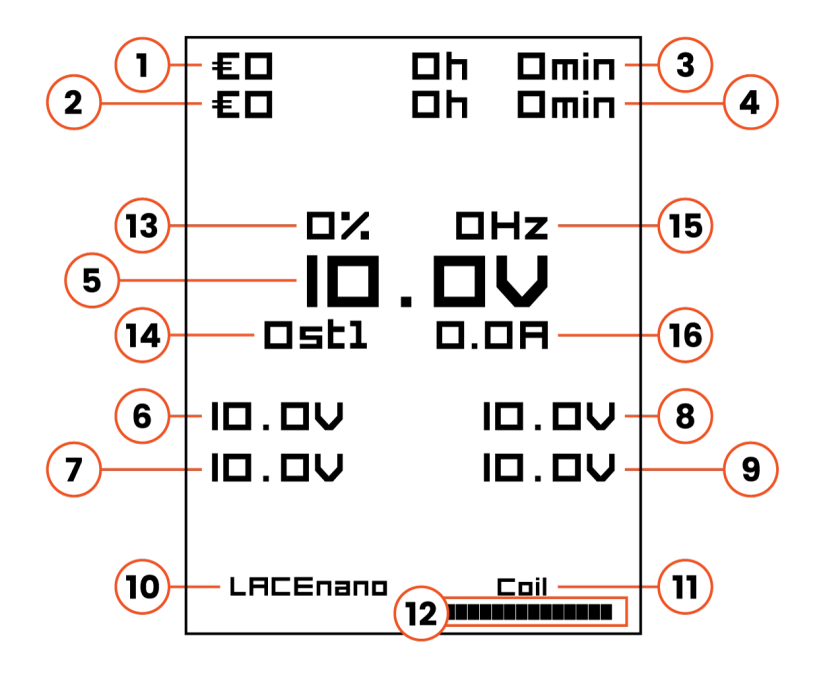

Figure 3 | Display (Coil, Rotary)

- 1 | Manual "Taxi Meter"
- 2 | Auto "Taxi Meter"
- 3 | Manual Timer
- 4 | Auto Timer
- 5 | Output Speed Setting
- 6 | Stored Speed Setting 1
- 7 | Stored Speed Setting 2
- 8 | Stored Speed Setting 3
- 9 | Stored Speed Setting 4
- 10 | Output 1 Setting
- 11 | Output 2 Setting
- 12 | Output Select Indicator
- 13 | Duty Cycle (coil only)
- 14 | STL (coil only)
- 15 | Frequency (coil only)
- 16 | Current

#### 3 | Connections

To start using your LABRYS power supply connect supplied wallwart **\*1** to DC-IN **G** (figure 1, no. 9) and your electrical outlet **\*2**. If you are using external foot pedal, connect it to lower right input marked with **G** (figure 1, no. 10).

Output 1 is marked with  $\square$  (figure 1, no. 7) and represent the left pointing arrow in bottom function buttons (figure 1, no. 6). Output 2 is marked with  $\square$  or a right pointing arrow in bottom function buttons. Connect your machine to either of the outputs and select used output with bottom function buttons (figure 1, no. 6). For more information about output select see chapter 7.

# 4 | Taximeter

- (1) **Manual**: (Figure 2, no. 1) calculates price from manual timer and hourly rate set in menu
  - **Auto**: (Figure 2, no. 2) calculates price from auto timer and hourly rate set in menu

Hold "timer button" to reset taxi meter. Both taxi meters and both timers will reset. For taxi meter settings go to **chapter 10**.

#### CAUTION

- \*1 | To avoid injury or damaging your power supply and voiding the warranty use only supplied wall-wart.
- \*2 | Wall-wart works on all standard electrical outlet. Supported input voltage is 100-240V and 50/60Hz.

# 5 | Timer

- **Manual**: (Figure 2, no. 3) start/stop timer with "timer button" (Figure 1, no. 3)
- 2

 $(\mathbf{1})$ 

(2)

**Auto**: (Figure 2, no. 4) auto timer start and stop (turns on and off with the machine)

Timer turns green when running and white when stoped. Hold "timer button" to reset timers. Both timers and both taxi meters will reset. For timer settings go to **chapter 10**.

## 6 | Speed / Voltage setting

**Press or hold** "voltage/speed setting buttons" (Figure 1, no. 4). to change output voltage/speed. Save current output setting by holding corresponding function button (Figure 1, no. 5).

Select stored output settings by **pressing** corresponding function button

(Figure 1, no. 5).

# 8 | Output mode

To **change output mode between LACEnano, Rotary or Coil** (Figure 2, no. 10/11) hold corresponding "bottom function button" (Figure 1, no. 6) until arrows appear next to the output mode. Now select output mode by pressing "bottom function button" (Figure 1, no. 6).

To **confirm** selected output mode, hold corresponding "bottom function button" or start your machine by pressing the footswitch.

#### 7 | Output select

Select between **output 1** or **output 2** by pressing "bottom function buttons" (Figure 1, no. 6). Press left for output 1 or right for output 2. Black bar (Figure 2, no. 12) indicates the selected output.

# 9 | Output enable

To start your machine you can either **use your footswitch** or **press** the "power button" shortly (Figure 1, no. 1). If the "power button" is not working enable this function in the menu **(chapter 10)**.

When output is ON the corresponding output select indicator (Figure 2, no. 12) **turns green**. It turns white when it is OFF.

# **10 | Settings menu**

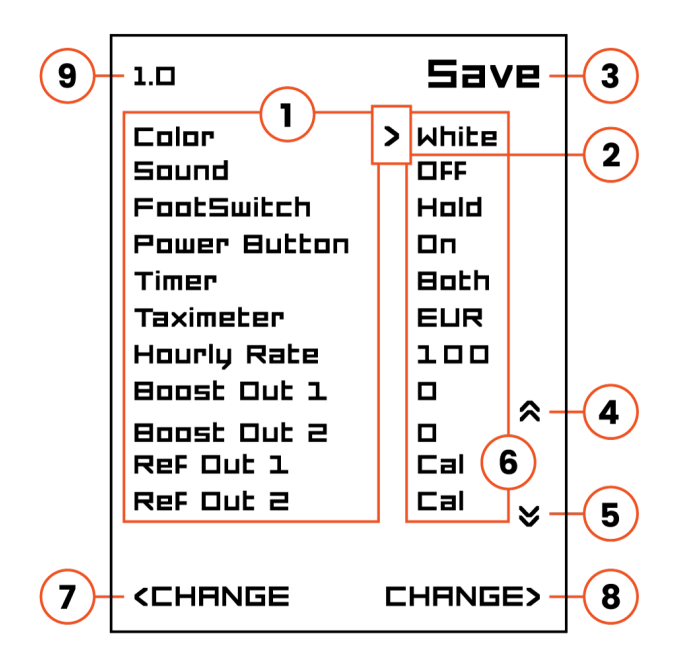

Figure 4 | Display menu

- 1 | Settings name column
- 2 | Setting select indicator
- 3 | Save and exit, corresponding timer button (Figure 1, no. 3)
- 4 Move up the menu, corresponding function button (Figure 1, no. 5)
- 5 | Move down the menu, corresponding function button (Figure 1, no. 5)
- 6 | Settings parameter column
- 7 | Switch setting, corresponding function button (Figure 1, no. 6)
- 8 Switch setting, corresponding function button (Figure 1, no. 6)
- 9 | Software version

#### 9 | LACEnano LABRYS user manual

| To enter settings menu <b>press and hold both</b> "bottom function buttons" (Figure 1, no. 6) until the menu appears (Figure 4). |                            |                                                                                                    | Taximeter     | Off, EUR, USD, GBP    | Off - taximeter is not displayed.<br>If EUR, USD or GBP selected, taxi<br>meters are displayed next to the                                                                    |
|----------------------------------------------------------------------------------------------------|----------------------------|----------------------------------------------------------------------------------------------------|---------------|-----------------------|----------------------------------------------------------------------------------------------------|
| Use "function buttons" (Figure 1, no. 5) to move up and down the                                                                 |                            |                                                                                                    |               |                       | enabled timers (auto/manual).                                                                                                    |
| menu and "bottom function buttons" (Figure 1, no. 6) to change corresponding setting.                                            |                            |                                                                                                    | Hourly rate   | 0 - 999               | Set hourly rate for taxi meter, hold function button for fast value change.                                                                                                   |
|                                                                                                    |                            |                                                                                                    | Boost Out 1   | 0 - 3                 | Output 1: boost start for rotary                                                                                                    |
| Color                                                                                                    | Colors                     | Change the color of the main number.                                                                                                    |               |                       | tattoo machines.<br>0 - Off, 1 - Low, 2 - Medium, 3 - High                                                                                                    |
| Sound                                                                                                    | On, Off                    | Turn the sound on/off.                                                                                                    | Boost Out 2   | 0 - 3                 | Output 2: boost start for rotary tattoo machines.                                                                                                    |
| Footswitch                                                                                                    | Press, Hold                | Press - press and release<br>footswitch to start or stop your<br>tattoo machine.<br>Hold - hold footswitch to run your<br>tattoo machine.                             | Ref Out 1     | Cal, Ok, Fail, Off    | 0 - Off, 1 - Low, 2 - Medium, 3 - High<br>In case of problems with machine<br>detection read <b>chapter 11</b> . If red<br>"Cal" is shown, power supply is not<br>calibrated. |
| Power button                                                                                                    | On, Off                    | Enable the use of the power button as the footswitch.                                                                                                    | Ref Out 2     | Cal, Ok, Fail, Off    | In case of problems with machine detection read <b>chapter 11</b> . If red                                                                                                    |
| Timer                                                                                                    | Off, Manual, Auto,<br>Both | Off - no timers are displayed on<br>screen.<br>Manual - only manual timer is<br>displayed.<br>Auto - only auto timer is display.<br>Both - both timers are displayed. |               |                       | "Cal" is shown, power supply is not<br>calibrated.                                                                                                    |
|                                                                                                    |                            |                                                                                                    | When you fini | sh editing your setti | ngs press "timer button" (Figure 1,                                                                                                    |

no. 3) to save end exit settings menu.

#### **11 | Machine detection**

LACEnano tattoo machines use a **brushless motor**. This kind of motor does **not run on common DC voltage** and could potentially get damaged if wrong machine type is selected. To avoid this potential problem this power supply comes with machine type detection. The power supply knows if you have a LACEnano or a traditional coil or rotary plugged in.

If a LACEnano machine is pluged in but rotary or coil mode is selected on your power supply there will be **a beeping sound** and the **"output select indicator"** (Figure 2, no. 12) will change color to red. If this happens check if your machine is correctly pluged in and that your output select settings correspond to the machine you are using.

11.1 | Calibrate detection

Before using the calibrate function check if you have the correct machine type selected! All LABRYS power supplies come pre-calibrated. If you incorrectly calibrate your power supply you could end up damaging your LACEnano machine! If you have selected the correct machine and you still get the warning then **calibrate your power supply** by following these steps:

- Plug a cable with a MONO 1/4" connector (for instance a footswitch or any standard machine power cable, but NOT the LACEnano STEREO power cable) into the machine output you want to calibrate.
- Go to menu
- 3 Select "Ref Out 1" to calibrate output 1 or "Ref Out 2" to calibrate output 2
- Press any of the two "bottom function buttons" (Figure 1, no. 6)
- 5 Wait a few seconds
- If successful you will see "OK" displayed next to "Calibrate"

If you receive "Fail" message, repeat the process.

If machine detection or calibration problems persist, contact us at **rotary@lacenano.com** 

#### 12 | General Care and Cleaning

Do not store or leave the power supply in where it will be exposed to direct sunlight for long periods of time. Do not drop or open the power supply to avoid damaging your power supply and voiding the warranty.

To clean exterior surface, preform the following steps:

- Disconnect all connections from the power supply
  - Clean with moist soft cloth with a mild detergent, alcohol or water

#### 13 | Information

For all additional information, contact us through the contact form on our website **www.lacenano.com** or send an email directly to **rotary@lacenano.com**.

#### What else can you find on our website?

- Webshop with additional products
- News about LACEnano advanced tattoo equipment
- Frequently asked questions
- Tips on LACEnano equipment usage
- · Video gallery of tattoos made with LACEnano
- Official distributors list
- Your latest order tracking

#### CAUTION

(2)

- To avoid damages to the instrument, do not expose them to liquids which have causticity.
- To avoid injury resulting from short circuit, make sure the power supply is completely dry before reconnecting to power source.

#### Follow us on social media

- facebook.com/LACEnano
- (O) instagram.com/LACEnano
- > youtube.com/LACEnano

#### Headquarters

LACEnano d.o.o. Podbreznik 15 SI-8000 Novo mesto Slovenia Europe